# SEMS Version X.0.0 *Release Notes*

# 1 CONTENTS

| 2 | Mai  | n Features in brief                                     | 2    |
|---|------|---------------------------------------------------------|------|
| 3 | Acco | ounting Periods                                         | 4    |
|   | 3.1  | Closing and opening Accounting Periods                  | 4    |
|   | 3.2  | Altering the financial Year                             | 6    |
| 4 | Perf | ormance Analysis Report Framework                       | 8    |
| 5 | Syst | em Settings                                             | 9    |
|   | 5.1  | New Security Settings                                   | 9    |
|   | 5.2  | General Ledger Set up Defaults for Internal orders      | . 10 |
|   | 5.3  | Replenish Settings – Bulk Replenish. Stock Days to Plan | . 12 |
|   |      |                                                         |      |

# 2 MAIN FEATURES IN BRIEF.

- Accounts
  - Cash projection for company showing all party types.
  - Accounting Periods.
    - Allow closed and closing periods to be reopened.
    - Allow the financial year to be changed.
  - Duplicate Bank Transactions Imported from Mira detected.
- New Performance Analysis Reports Framework
- New Performance Analysis Implemented Reports
  - Sales Order items by Transaction Type
  - Purchase Order Items by Transaction Type
  - Stage Completed Report
- General Ledger
  - o Four new default account settings for internal department accounts.
  - o General Ledger Rules for Internal orders deliveries and Internal order receipts.
  - o General Ledger Budgets changes
  - New Actual versus Budget variance report.
  - Chart of accounts, prevent account being made active if multiple accounts exist with the same department for one parent account.
  - G/L Batch Detail report.
- Scheduling order items
  - Show delivery address and term information
- Stock Analysis
  - o Return Resource Type Name
- Online Help
  - Specific help documents can be placed in hierarchy menu for large collection.
  - New Online help for:
    - Replenish Orders for Scheduled Batches
    - Replenish from Stock
    - Replenish Sales/Internal Order
    - Replenish Materials for Orders
    - Replenish Materials for Scheduled Batches
    - Bulk Replenish Orders
    - Replenish Process Orders
    - Stock Overview
    - Stock Analysis
    - Actual Stock
    - Actual Demand
    - Actual Supply
    - Consolidated Stock
    - Stock Types
    - Projected Stock
    - Projected Supply
    - Projected Demand
    - Consolidated with Provisional (Projected) Supply
    - Outstanding Projected Supply
    - Outstanding Projected Demand
    - Provisional (Projected) Supply

- Stock Reorder Settings Overview
- Set Reorder Information
- Directory settings
- Reorder Settings
  - Set Average Daily Demand based on Projected Demand
  - Stock Target

### Bug Fixes

- Reinstate item price records when manually deleted.
- Aged Search Report now excludes Reversed records.
- New Chart of Account record nows save the department Rule.
- Accounting Rule will still be displayed even if no role has been set.
- Stock Take Journal. Changing departments no longer requires screen to be closed and reopened.

# **3** ACCOUNTING PERIODS

# 3.1 CLOSING AND OPENING ACCOUNTING PERIODS

An accounting period can be in one of three statuses:

• Open

Transaction can be added and removed from this period.

Closing

No new transactions can be added or removed from this period. The accountant may, however, continue to import and post batches.

Closed.

Nothing further be done to this period.

The screen below shows the financial periods with their statuses.

If you have the correct permissions you will be able to change the status of the period. (Security ID 1902)

| 🗘 Sense-i      | Enterprise Manag   | gement Syste | em - ACME       | Corporatior | า           |                 |                |           |                |                  |                       |                      |        | _        |           | × |
|----------------|--------------------|--------------|-----------------|-------------|-------------|-----------------|----------------|-----------|----------------|------------------|-----------------------|----------------------|--------|----------|-----------|---|
| File Navig     | ate View Tool      | ls Window    | Help Cu         | ustomer S   | Supplier En | nployee Oper    | ration Perf    | ormance 9 | Setup Sec      | urity Busin      | ess Model             | Inventory            | Orders | Planning | Utilities |   |
| Finance E      | ngineering         |              |                 |             |             |                 |                |           |                |                  |                       |                      |        |          |           |   |
| <u>B</u> ack + | F <u>o</u> rward + | Close All    | 🔀 <u>C</u> lose | 诒 Info      | ? Help      | 🔍 Search        | 🥖 Set<br>Start | Generate  | Set<br>Closing | Reopen<br>Period | Increment<br>Fin Year | Decremen<br>Fin Year | t      |          |           |   |
| Maintain       | Accounting P       | eriods       |                 |             |             |                 |                |           | N N            |                  |                       |                      |        |          |           |   |
| From Financia  | l Year To Finar    | ncial Year   | Status          |             |             |                 |                |           |                |                  |                       |                      |        |          |           |   |
|                | 2022               | 2023         |                 | -           |             |                 |                | P         |                |                  |                       |                      |        |          |           |   |
| Period Name    | Financial Year     | Start Date   | Status          |             |             |                 | -              |           |                |                  |                       |                      |        |          |           |   |
| 2021-07        | 2022               | 2021/07/01   | Open            |             |             |                 |                |           |                |                  |                       |                      |        |          |           |   |
| 2021-08        | 2022               | 2021/08/01   | Open            |             | Se          | lect the record | and            |           |                |                  |                       |                      |        |          |           |   |
| 2021-09        | 2022               | 2021/09/01   | Open            |             |             |                 | Sing           |           |                |                  |                       |                      |        |          |           |   |
| 2021-10        | 2022               | 2021/10/01   | Open            |             |             |                 |                |           |                |                  |                       |                      |        |          |           |   |
| 2021-11        | 2022               | 2021/11/01   | Open            |             |             |                 |                |           |                |                  |                       |                      |        |          |           |   |
| 2021-12        | 2022               | 2021/12/01   | Open            |             |             |                 |                |           |                |                  |                       |                      |        |          |           |   |
| 2022-01        | 2022               | 2022/01/01   | Open 🧲          |             |             |                 |                |           |                |                  |                       |                      |        |          |           |   |
| 2022-02        | 2022               | 2022/02/01   | Open            |             |             |                 |                |           |                |                  |                       |                      |        |          |           |   |
| 2022-03        | 2022               | 2022/03/01   | Open            |             |             |                 |                |           |                |                  |                       |                      |        |          |           |   |
| 2022-04        | 2022               | 2022/04/01   | Open            |             |             |                 |                |           |                |                  |                       |                      |        |          |           |   |
| 2022-05        | 2022               | 2022/05/01   | Open            |             |             |                 |                |           |                |                  |                       |                      |        |          |           |   |
| 2022-06        | 2022               | 2022/06/01   | Open            |             |             |                 |                |           |                |                  |                       |                      |        |          |           |   |
| 2022-07        | 2023               | 2022/07/01   | Open            |             |             |                 |                |           |                |                  |                       |                      |        |          |           |   |
| 2022-08        | 2023               | 2022/08/01   | Open            |             |             |                 |                |           |                |                  |                       |                      |        |          |           |   |
| 2022-09        | 2023               | 2022/09/01   | Open            |             |             |                 |                |           |                |                  |                       |                      |        |          |           |   |
| 2022-10        | 2023               | 2022/10/01   | Open            |             |             |                 |                |           |                |                  |                       |                      |        |          |           | - |
| 0000 44        | PIXIE\SQLEXPRE     | SS SS        | Compan          | ny Misc 🛛 A | Acme_Demo2  | 13.00.0001      | Sensei         |           |                |                  |                       |                      |        |          |           |   |

Select the record to be changed and click on the Set Closing Button.

A confirmation message will be displayed.

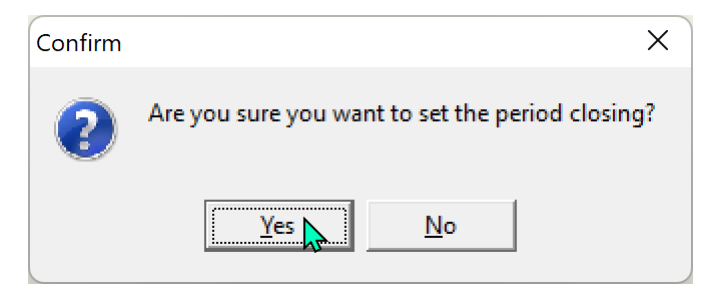

If you choose to set the period closing the screen below will show.

| 🗘 Sense-i l    | Enterprise Manag   | gement Syste | em - ACME       | Corporatio | n           |            |               |            |              |               |                            |                       |                       |        | _        |           | × |
|----------------|--------------------|--------------|-----------------|------------|-------------|------------|---------------|------------|--------------|---------------|----------------------------|-----------------------|-----------------------|--------|----------|-----------|---|
| File Navig     | ate View Too       | ls Window    | Help C          | ustomer    | Supplier Em | nployee Op | eration Pe    | erformance | Setup        | Security      | Busine                     | ss Model              | Inventory             | Orders | Planning | Utilities |   |
| Finance Er     | ngineering         |              |                 |            |             |            |               |            |              | -             |                            |                       |                       |        | -        |           |   |
| <u>B</u> ack + | F <u>o</u> rward + | Close All    | 🔀 <u>C</u> lose | 😛 Info     | ? Help      | 🔍 Searc    | h Sei<br>Stai | Generat    | e Clo<br>Per | ose F<br>riod | Reopen<br>Period           | Increment<br>Fin Year | Decrement<br>Fin Year |        |          |           |   |
| Maintain       | Accounting P       | Periods      |                 |            |             |            |               |            | -            |               | 7                          |                       |                       |        |          |           |   |
| From Financial | lYear ToFinar      | ncial Year   | Status          |            |             |            |               |            |              | 1             | 1                          |                       |                       |        |          |           |   |
|                | 2022               | 2023         |                 | •          |             |            |               |            |              |               | 1                          |                       |                       |        |          |           |   |
| Period Name    | Financial Year     | Start Date   | Status          |            |             |            |               |            |              | 1             | i –                        |                       |                       |        |          |           |   |
| 2021-07        | 2022               | 2021/07/01   | Open            |            |             |            |               |            |              | -             |                            |                       |                       |        |          |           |   |
| 2021-08        | 2022               | 2021/08/01   | Open            |            |             |            |               |            |              | action st     | are now tw<br>atus availal | o<br>ble              |                       |        |          |           |   |
| 2021-09        | 2022               | 2021/09/01   | Open            |            |             |            |               |            |              |               |                            |                       |                       |        |          |           |   |
| 2021-10        | 2022               | 2021/10/01   | Open            |            |             |            |               |            |              |               |                            |                       |                       |        |          |           |   |
| 2021-11        | 2022               | 2021/11/01   | Open            |            |             |            |               |            |              |               |                            |                       |                       |        |          |           |   |
| 2021-12        | 2022               | 2021/12/01   | Open            |            |             |            |               |            |              |               |                            |                       |                       |        |          |           |   |
| 2022-01        | 2022               | 2022/01/01   | Closing         |            |             |            |               |            |              |               |                            |                       |                       |        |          |           |   |
| 2022-02        | 2022               | 2022/02/01   | Open            |            |             |            |               |            |              |               |                            |                       |                       |        |          |           |   |
| 2022-03        | 2022               | 2022/03/01   | Open            |            | The Sta     | atus has   |               |            |              |               |                            |                       |                       |        |          |           |   |
| 2022-04        | 2022               | 2022/04/01   | Open            |            | cita        | ngeu       |               |            |              |               |                            |                       |                       |        |          |           |   |
| 2022-05        | 2022               | 2022/05/01   | Open            |            |             |            |               |            |              |               |                            |                       |                       |        |          |           |   |
| 2022-06        | 2022               | 2022/06/01   | Open            |            |             |            |               |            |              |               |                            |                       |                       |        |          |           |   |
| 2022-07        | 2023               | 2022/07/01   | Open            |            |             |            |               |            |              |               |                            |                       |                       |        |          |           |   |
| 2022-08        | 2023               | 2022/08/01   | Open            |            |             |            |               |            |              |               |                            |                       |                       |        |          |           |   |
| 2022-09        | 2023               | 2022/09/01   | Open            |            |             |            |               |            |              |               |                            |                       |                       |        |          |           |   |
| 2022-10        | 2023               | 2022/10/01   | Open            |            |             |            |               |            |              |               |                            |                       |                       |        |          |           | - |
|                | PIXIE\SQLEXPRE     | SS SS        | Compar          | ny Misc /  | Acme_Demo2  | 13.00.0001 | Sensei        |            |              |               |                            |                       |                       |        |          |           |   |

The new status of the record is shown and in addition, 2 of the actions buttons have changed.

The action buttons now offer the choice of Closing the period or Reopening it.

Clicking on either of these will present you with a confirmation dialogue and on accepting change the status as expected.

### 3.2 ALTERING THE FINANCIAL YEAR

Navigate to Finance > Setup/Tools > Accounting Period.

The screen below shows the financial periods with their statuses.

If you have the correct security permission you will the Increment Fin Year and Decrement Fin Year. (Security ID 1904)

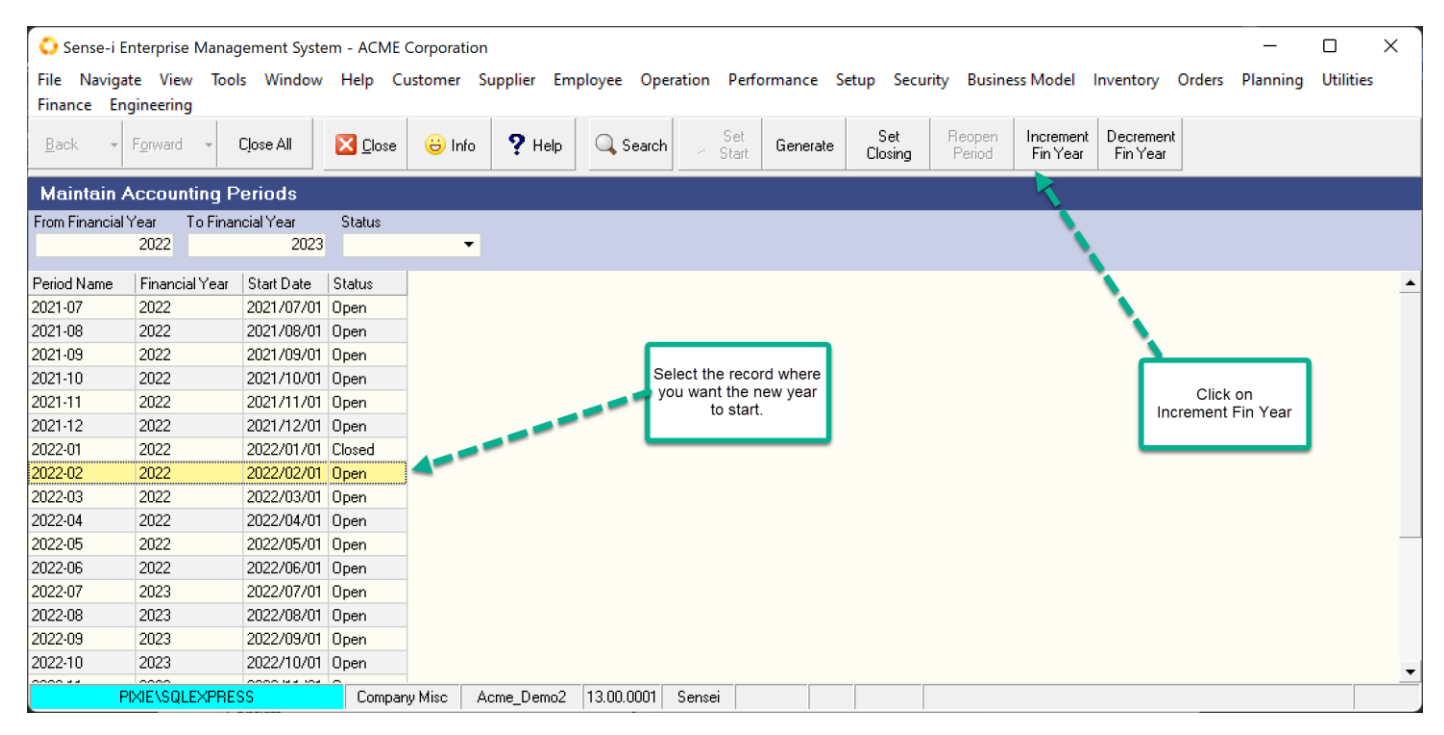

In this example we want to move the financial year to start 2023 in February of 2022.

Select the record and click on the Increment Fin Year button.

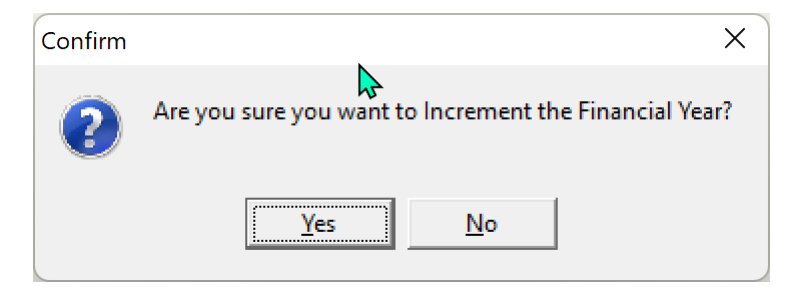

A confirmation dialogue is displayed. Continuing will increment the selected period and ALL future periods (within reason – IE Cannot be more than a year ahead).

Below we see the result.

| 🗘 Sense      | -i Enterpris       | e Management Syste    | em - ACME       | Corporation     |            |              |                |            |                |                  |                       | _                     |        | × |
|--------------|--------------------|-----------------------|-----------------|-----------------|------------|--------------|----------------|------------|----------------|------------------|-----------------------|-----------------------|--------|---|
| File Nav     | igate Vie          | w Tools Window        | Help Cu         | ustomer Supp    | lier Emplo | yee Opera    | tion Perf      | ormance Se | etup Secu      | rity Busine      | ss Model              | Inventory             | Orders |   |
| Planning     | Utilities          | Finance Engineeri     | ng              |                 |            |              |                |            |                |                  |                       |                       |        |   |
| <u>B</u> ack | + F <u>o</u> rward | - Close All           | 🔀 <u>C</u> lose | 😑 Info 👇        | P Help     | 🔍 Search     | 🥖 Set<br>Start | Generate   | Set<br>Closing | Reopen<br>Period | Increment<br>Fin Year | Decrement<br>Fin Year |        |   |
| Maintai      | n Accou            | nting Periods         |                 |                 |            |              |                |            |                |                  |                       | 7                     |        |   |
| From Finance | cial Year          | To Financial Year     | Status          |                 |            |              |                |            |                |                  |                       |                       |        |   |
|              | 2022               | 2025                  |                 | •               |            |              |                |            |                |                  |                       | /                     |        |   |
| Period Name  | e Financ           | ial Year   Start Date | Status          |                 |            |              |                |            |                |                  |                       |                       |        |   |
| 2021-07      | 2022               | 2021/07/01            | Open            |                 |            |              |                |            |                |                  |                       |                       |        |   |
| 2021-08      | 2022               | 2021/08/01            | Open            |                 |            |              |                |            |                |                  |                       |                       |        |   |
| 2021-09      | 2022               | 2021/09/01            | Open            |                 |            |              |                |            |                |                  |                       |                       |        |   |
| 2021-10      | 2022               | 2021/10/01            | Open            |                 |            |              |                |            |                |                  |                       |                       |        |   |
| 2021-11      | 2022               | 2021/11/01            | Open            |                 |            |              |                |            |                |                  |                       |                       |        |   |
| 2021-12      | 2022               | 2021/12/01            | Open            |                 |            |              |                |            |                |                  |                       |                       |        |   |
| 2022-01      | 2022               | 2022/01/01            | Closed          | ſ               |            |              |                |            |                |                  |                       |                       |        |   |
| 2022-02      | 2023               |                       | open 💻          |                 | The Finan  | cial Year ha | s heen         |            |                |                  |                       |                       |        |   |
| 2022-03      | 2023               | 2022/03/01            | Open            |                 | S          | shifted up   |                |            |                |                  |                       |                       |        |   |
| 2022-04      | 2023               | <u> -2622/04/01</u>   | Open            |                 |            |              |                |            |                |                  |                       |                       |        |   |
| 2022-05      | 2023               | 2022/05/01            | P_6             |                 |            |              |                |            |                |                  |                       |                       |        |   |
| 2022-06      | 2023               | 2022/06/01            | Open            |                 |            |              |                |            |                |                  |                       |                       |        |   |
| 2022-07      | 2023               | 2022/07/01            | Open            |                 |            |              |                |            |                | Decrement thi    | s period              |                       |        |   |
| 2022-08      | 2023               | 2022/08/01            | Open            |                 |            |              |                |            | -              |                  |                       |                       |        |   |
| 2022-09      | 2023               | 2022/09/01            | Open            |                 |            |              |                |            |                |                  |                       |                       |        |   |
| 2022-10      | 2023               | 2022/10/01            | Open            |                 |            |              |                |            |                |                  |                       |                       |        |   |
| 2022-11      | 2023               | 2022/11/01            | Open            |                 |            |              |                |            |                |                  |                       |                       |        |   |
| 2022-12      | 2023               | 2022/12/01            | Open            |                 |            |              |                |            |                |                  |                       |                       |        |   |
| 2023-01      | 2024               | 2023/01/01            | Open            |                 |            | Oons         |                |            |                |                  |                       |                       |        |   |
| 2023-02      | 2024               | 2023/02/01            | Open            |                 | This p     | eriod should | still          |            |                |                  |                       |                       |        |   |
| 2023-03      | 2024               | 2023/03/01            | Open            |                 | ľ          | be in 2023.  |                |            |                |                  |                       |                       |        |   |
| 2023-04      | 2024               | 2023/04/01            | Open            |                 |            |              |                |            |                |                  |                       |                       |        | • |
|              | PIXIE\SQ           | LEXPRESS              | Compar          | ny Misc 🔋 Acmej | _Demo2 13  | 3.00.0001    | Sensei         |            |                |                  |                       |                       |        |   |

The financial periods have rolled forward but we note that the following January has moved up. We need to set this back.

Select the row and click on Decrement Fin Year.

A confirmation dialogue will be displayed. Note. Decrementing the period will ONLY affect the row you have selected.

| 🗘 Sense-i      | i Enterprise Mana | gement Syste        | em - ACME       | Corporation | I          | Î                 |            |           |           |             |           |           |        | _        |           | × |
|----------------|-------------------|---------------------|-----------------|-------------|------------|-------------------|------------|-----------|-----------|-------------|-----------|-----------|--------|----------|-----------|---|
| File Navi      | gate View Too     | ols Window          | Help Ci         | ustomer S   | upplier Em | plovee Opera      | tion Perfe | ormance S | etup Secu | rity Busine | ess Model | Inventory | Orders | Planning | Utilities |   |
| Finance I      | Engineering       |                     |                 |             |            |                   |            |           |           | ,           |           | ,         |        |          |           |   |
|                |                   |                     | _               |             | -          |                   | e Cot      |           | Cat       | Paapap      | Increment | Decrement |        |          |           |   |
| <u>B</u> ack · | Forward +         | Close All           | 🔀 <u>C</u> lose | 😛 Info      | ? Help     | 🔍 Search          | Start 🖉    | Generate  | Closing   | Period      | Fin Year  | Fin Year  |        |          |           |   |
|                |                   |                     |                 |             |            |                   |            |           |           |             |           |           | _      |          |           |   |
| Maintain       | Accounting        | <sup>2</sup> eriods |                 |             |            |                   |            |           |           |             |           |           |        |          |           |   |
| From Financi   | al Year To Fina   | incial Year         | Status          |             |            |                   |            |           |           |             |           |           |        |          |           |   |
|                | 2022              | 2025                |                 | •           |            |                   |            |           |           |             |           |           |        |          |           |   |
| Period Name    | Financial Year    | Start Date          | Status          |             |            |                   |            |           |           |             |           |           |        |          |           | • |
| 2022-01        | 2022              | 2022/01/01          | Closed          |             |            |                   |            |           |           |             |           |           |        |          |           |   |
| 2022-02        | 2023              | 2022/02/01          | Open            |             |            |                   |            |           |           |             |           |           |        |          |           |   |
| 2022-03        | 2023              | 2022/03/01          | Open            |             |            |                   |            |           |           |             |           |           |        |          |           |   |
| 2022-04        | 2023              | 2022/04/01          | Open            |             |            |                   |            |           |           |             |           |           |        |          |           |   |
| 2022-05        | 2023              | 2022/05/01          | Open            |             |            |                   |            |           |           |             |           |           |        |          |           |   |
| 2022-06        | 2023              | 2022/06/01          | Open            |             |            |                   |            |           |           |             |           |           |        |          |           |   |
| 2022-07        | 2023              | 2022/07/01          | Open            |             |            |                   |            |           |           |             |           |           |        |          |           |   |
| 2022-08        | 2023              | 2022/08/01          | Open            |             |            |                   |            |           |           |             |           |           |        |          |           |   |
| 2022-09        | 2023              | 2022/09/01          | Open            |             |            |                   |            |           |           |             |           |           |        |          |           |   |
| 2022-10        | 2023              | 2022/10/01          | Open            |             | The sin    | alo coloctod pori | bo         |           |           |             |           |           |        |          |           |   |
| 2022-11        | 2023              | 2022/11/01          | Open            |             | has        | been corrected.   | ou         |           |           |             |           |           |        |          |           |   |
| 2022-12        | 2023              | 2022/12/01          | Open            | 4           | -          |                   |            |           |           |             |           |           |        |          |           |   |
| 2023-01        | 2023              | 2023/01/01          | Open            |             |            |                   |            |           |           |             |           |           |        |          |           |   |
| 2023-02        | 2024              | 2023/02/01          | Open            |             |            |                   |            |           |           |             |           |           |        |          |           |   |
| 2023-03        | 2024              | 2023/03/01          | Open            |             |            |                   |            |           |           |             |           |           |        |          |           |   |
| 2023-04        | 2024              | 2023/04/01          | Open            |             |            |                   |            |           |           |             |           |           |        |          |           | _ |
| 2023-05        | 2024              | 2023/05/01          | Open            |             |            |                   |            |           |           |             |           |           |        |          |           |   |
| 2023-06        | 2024              | 2023/06/01          | Open            |             |            |                   |            |           |           |             |           |           |        |          |           |   |
| 2023-07        | 2024              | 2023/07/01          | Open            |             |            |                   |            |           |           |             |           |           |        |          |           |   |
| 2023-08        | 2024              | 2023/08/01          | Open            |             |            |                   |            |           |           |             |           |           |        |          |           |   |
| 2023-09        | 2024              | 2023/09/01          | Open            |             |            |                   |            |           |           |             |           |           |        |          |           |   |
| 2023-10        | 2024              | 2023/10/01          | Open            |             |            |                   |            |           |           |             |           |           |        |          |           | • |
|                | PIXIE\SQLEXPRE    | ISS                 | Compar          | ny Misc A   | cme_Demo2  | 13.00.0001        | Sensei     |           |           |             |           |           |        |          |           |   |

# 4 PERFORMANCE ANALYSIS REPORT FRAMEWORK

This feature allows one to define a report and publish it on the system without having to roll out a new build.

Creating a new report requires a stored procedure and a definition. The types of reports are date/ time based, and may be run for one or all departments. The data is presented in generated period columns.

The signature for the stored procedure must adhere to certain rules and return the data as defined by the definition.

#### create procedure YourProcName

| (      | @Repid                  | int          | (REQUIRED)                               |
|--------|-------------------------|--------------|------------------------------------------|
| `<br>ر | @FromDate               | datetime     | (OPTION 1) - If Run by Range             |
| ,      | @ToDate                 | datetime     | (OPTION 1)                               |
| ,      | <pre>@DateTypeStr</pre> | varchar(250) | (OPTION 1)                               |
| ,      | @AcpId                  | int          | (OPTION 2) - If run by Accounting Period |
| ,      | <pre>@AcpIdEnd</pre>    | int          | (OPTION 2)                               |
| ,      | @Osnid                  | int          | (REQUIRED)                               |
| ,      | @PickStr1               | varchar(8)   | (OPTIONAL)                               |
| ,      | @PickStr2               | varchar(8)   | (OPTIONAL)                               |
| ,      | @PickInt1               | varchar(8)   | (OPTIONAL)                               |
| ,      | @PickInt2               | varchar(8)   | (OPTIONAL)                               |

The definition contains the

- The report name.
- The date type: Account Period or Date Range criteria (Daily, Weekly, Monthly, Bimonthly, Annually)
  - Up to two additional search criteria drop down list (Pick list header).
    - Name of search criteria
    - Type of search criteria (number or string)
- Search criteria values (Pick List items)
  - Item Caption
  - o Item Value
- The Stored Procedure Name.
- A collection of Band definitions
  - o Band Name
  - o Band Type (Standard, Generated Band Period, Generated Column Period)
- A collection of Column definitions.
  - o Column Name
  - Field Name (Linked to the value in the stored Proc)
  - o Column Size
  - Column Type (M=Std String, C = Currency, X = CheckBox)
  - Column Format (Qty, Currency,)
  - o Hide Zeros
  - o Summary Rules
  - A Security Code. (SAF)
- Report Bands
  - o Overwritten Caption
  - Band Sequence
  - Overwritten Field Name for generated column.

All Generated reports are accessible from then main menu > Performance > Performance Analysis.

The collection of automatically generated reports will be presented.

Below is a sample of a generated report showing the elements of the definition.

| Sense-i      | Enterprise Management System - ACN       | AE Corporation    |                     |                   |                    |                                               |           |              |                        | -               |             | < |
|--------------|------------------------------------------|-------------------|---------------------|-------------------|--------------------|-----------------------------------------------|-----------|--------------|------------------------|-----------------|-------------|---|
| F Repo       | rt Name Tool: Date Type                  | to Depa           | artment Custon      | Pick List         | e Setup Security E | Business Mode                                 | I Invento | ry Orders F  | Planning Uti           | lities Finance  | Engineering |   |
| And -        | (Accounting Period                       | u)                |                     |                   |                    |                                               |           |              |                        |                 |             |   |
| 000          |                                          | se                |                     |                   |                    | _                                             |           |              |                        |                 |             |   |
| Sales Ite    | m Analysis                               |                   |                     |                   | Pick List Header   |                                               |           |              |                        |                 |             |   |
| Bales ne     |                                          |                   |                     |                   |                    | _                                             |           |              |                        |                 |             |   |
| Accounting P | eriod To Period Departi                  | ment<br>ction CPT | sa<br>• O           | ies i ype         | Pick List Item     |                                               |           |              |                        |                 |             |   |
| 2022-01      |                                          | Subricht          | •                   |                   |                    | _                                             |           |              |                        |                 |             |   |
|              | Item Information                         | Re                | source Group        | Item Type Info    | Department         | Quan                                          | tity      | Selling      | Price                  |                 |             | • |
| Item C de    | Item Name                                | L'In Category     | Item Group          | Type Nature       | Department         | 2,022-01                                      | 2022-02   | 2022-01      | 2022-02                |                 |             |   |
| DR00002      | Reupholster items                        | Component         | Design Requerts     | Design Request    | Production CPT     | <u>/                                     </u> | 2         | -            | 4 000.63               | •               |             |   |
| 26070/003    | Delivery Charge Production SPT           | Lutenal           | GL Account          | Expenses          | Production CPT     | 19                                            | 22        | - 139.34     | 14 745.87              |                 |             |   |
| UF/R-00045   | Fabr Standard Banda                      | Matunar           | Upholstery          | Fabric            | Production CPT     |                                               | 12        |              | <u> </u>               |                 |             |   |
| UF/R-00050   | Fabr Standard Bands                      | Material          | Upholstery          | Fabric            | Production CPT     |                                               | 10        | -            | 2 420.00               | -               |             |   |
| UF/R-00119   | Sabric - Luxury: Nutmeg                  | Material          | Upholstery          | Fabric            | Production Bands   | contain Period<br>columns                     | 10        | -            | 2 420.00               | Generated Perio | d columns   |   |
| UF/R-00129   | Fabric - Luxury: Taupe                   | Material          | Upholstery          | Fabric            | Production         |                                               | 15        | -            | 4 500.00               |                 |             |   |
| UF/R-00144   | Top Standard Columns                     | Material          | Upholstery          | Fabric            | Production CPT     |                                               | 3         |              | 10 200.00              |                 |             |   |
| UF/R-00145   | BR -                                     | Material          | Upholstery          | Fabric            | Production CPT     |                                               | 12        |              | 2 880.00               |                 |             |   |
| UF/R-00146   | BBy add oak trim bases to spun chairs    | Material          | Upholstery          | Fabric            | Production CPT     |                                               | 2         |              | 600.00                 |                 |             |   |
| UF/R-00147   | Jabric return and credit - HF exchanged  | fc Material       | Upholstery          | Fabric            | Production CPT     |                                               | 1         |              | 2 729.19               |                 |             |   |
| CO/E-00006   | Chair Skagen - Eero Armchair 870 x 700   | > Component       | Chair               | Occassional Chair | Production CPT     | -                                             | 2         | -            | 12 130.00              |                 |             |   |
| CO/E-00011   | Chair Skye - Eero Upright chair 770 x 77 | 0 Component       | Chair               | Occassional Chair | Production CPT     | 1                                             |           | 6 520.87     | -                      |                 |             |   |
| CO/E-00046   | Chair Skye - Malin Upright chair x xmm   | ( Component       | Chair               | Occassional Chair | Production CPT     | 4                                             |           | 31 300.84    |                        |                 |             |   |
| CO/E-00047   | Chair Skye - Sade Armchair x xmm with    | n Component       | Chair               | Occassional Chair | Production CPT     | 2                                             |           | 15 511.30    |                        |                 |             |   |
| CO/E-00048   | Chair Skye - Sade Armchair 870 x 700 x   | 7 Component       | Chair               | Occassional Chair | Production CPT     | 2                                             |           | 13 911.30    |                        |                 |             |   |
| CO/E-00049   | Chair Skye - Sade Armchair 860 x 750 x   | n Component       | Chair               | Occassional Chair | Production CPT     | 1                                             | 1         | 1 800.00     | 1 800.00               |                 |             |   |
| CO/E-00050   | Chair Skye - Sade Armchair x x mm with   | n Component       | Chair               | Occassional Chair | Production CPT     | 1                                             | -         | 6 608.00     | -                      |                 |             |   |
| CO/E-00055   | Georgia Ocassional Chair, Fully Upholste | er Component      | Chair               | Occassional Chair | Production CPT     | 2                                             |           | 7 824.35     |                        |                 |             |   |
| CO/E-00056   | Chair Skye - Sade Upright chair x x mm   | (Component        | Chair               | Occassional Chair | Production CPT     | 1                                             |           | 3 694.78     |                        |                 |             |   |
| CO/E-00057   | Chair Skye - Sade Upright chair x xmm    | Component         | Chair               | Occassional Chair | Production CPT     | 2                                             | 1         | 13 912.00    | 6 956.0 <mark>0</mark> |                 |             |   |
| CO/E-00058   | Chair Skye - Sade Upright chair x x mm   | ( Component       | Chair               | Occassional Chair | Production CPT     |                                               | 1         |              | 1.0                    | Sum Rule        | .s          |   |
| CO/E-00059   | Chair Skye - Sade Upright chair x x mm   | (Component        | Chair               | Occassional Chair | Production CPT     |                                               | 1         |              | C 200.00               |                 |             |   |
| CO /E 000C1  | Chair Canadhanan - East Association o    |                   | Chair               | On a second Chair | Desident CDT       |                                               |           |              | E 207.00               | *               |             |   |
|              |                                          |                   |                     |                   |                    | 452                                           | 444       | 1 870 883.20 | 1 715 740.             |                 |             | • |
|              | PIXIE\SQLEXPRESS Com                     | pany Misc 🛛 Acr   | ne_Demo2 13.00.0001 | Sensei            |                    |                                               |           |              |                        |                 |             |   |

# 5 SYSTEM SETTINGS

### 5.1 NEW SECURITY SETTINGS

- 715 Stock Analysis Reorder Settings
- 1610 Performance Analysis Sales Items by transaction type
- 1611 Performance Analysis Purchase Items by transaction type
- 1612 Performance Analysis Stage Complete
- 1902 Set Closing, Closed an Reopen Accounting Period
- 1904 G/L Accounting Period Change Financial Year
- 4021 Company Cash Projection
- 4800 G/L Account Budget
- 4801 G/L Actual vs Budget Report

### 5.2 GENERAL LEDGER SET UP DEFAULTS FOR INTERNAL ORDERS

There are 4 Default Accounts that need to be set up for Internal orders.

These are:

- Internal Order Sales Account
- Internal Order Clearing Account
- Internal Cost of Sales
- Internal Order Tax Control Account

Navigate to Finances > Setup/Tools > Chart of accounts.

Create a parent account for each of the accounts above – indicating that the child will resolve the department.

(Security Id 1911)

Example

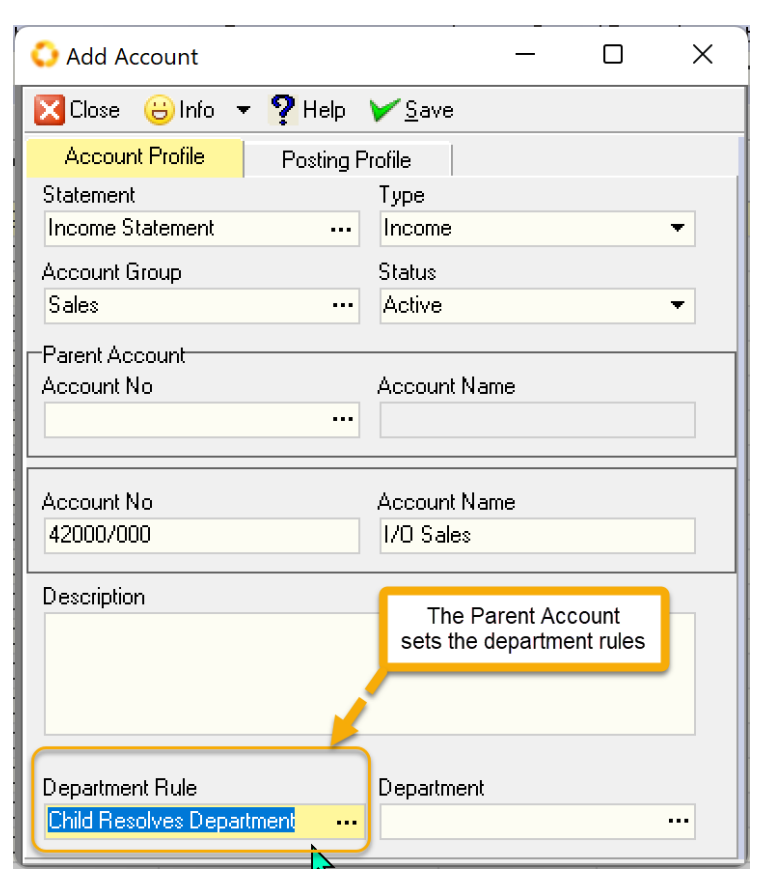

For each department create the corresponding child account.

| 😳 Edit Account            | – 🗆 X                          |
|---------------------------|--------------------------------|
| 🔀 Close 😛 Info 🔻 🏆 Help   | <mark>₩</mark> save            |
| Account Profile Posting F | Profile                        |
| Statement                 | Туре                           |
| Income Statement          | Income                         |
| Account Group             | Status                         |
| Sales                     | Active 👻                       |
| Parent Account            |                                |
| Account No                | Account Name                   |
| 42000/000                 | I/O Sales                      |
|                           |                                |
| Account No                | Account Name                   |
| 42000/SPLASH              | I/O Sales - Slash Showroom CPT |
| Description               |                                |
| Child account             | acts the                       |
| departme                  | nt.                            |
|                           |                                |
|                           |                                |
|                           |                                |
| Department Hule           |                                |
| Has Department ···        | Splash Showroom LP1 ····       |

Once the accounts have been created the PARENT account need to be set as the defaults

## Security Id (1912)

Navigate to Finances > Setup/Tools > G/L Defaults

| 😳 G/L Accounts       |                                     | N |                          | -                                   | $\times$ |
|----------------------|-------------------------------------|---|--------------------------|-------------------------------------|----------|
| 🔀 Close 😛 Info 🔻     | Pelp  ¥Save                         | 2 |                          |                                     |          |
| Use Department Accou | unting                              |   |                          |                                     |          |
|                      |                                     |   |                          |                                     |          |
| Tax Defaults         |                                     |   |                          |                                     |          |
| G/L Account Code     | Tax Control Account                 |   |                          |                                     |          |
| 10000/001            | VAT Payable                         |   |                          |                                     |          |
| Customer Defaults    |                                     |   | Supplier Defaults        |                                     | _        |
| G/L Account Code     | G/L Control Account                 |   | G/L Account Code         | G/L Control Account                 |          |
| 2000/000             | Accounts Receivable                 |   | 12000/001                | Accounts Payable Clearing Account   |          |
| G/L Account Code     | G/L Clearing Account                |   | G/L Account Code         | G/L Clearing Account                |          |
| 2010/000             | SODN-SOINV Clearing Account         |   | 12000/010                | POREC/POINV Clearing Account        |          |
| G /L Account Code    | Sottlement Discount G //            |   | G/L Account Code         | Sottlement Discourt G //            |          |
| 182007000            | Settlement Discount                 |   | 18200/000                | Settlement Discount                 |          |
|                      |                                     |   | 102001000                |                                     |          |
|                      |                                     |   |                          |                                     |          |
|                      |                                     |   | - Internal Orders Depart | ment Defaults                       |          |
| G/L Account Code     |                                     |   | G/L Account Code         | G/L Internal Order Sales Account    |          |
| 10000/000            | Account Posting rules for           |   |                          |                                     |          |
| G/L Account Code     | Internal Orders                     |   | G/L Account Code         | G/L Internal Order Clearing Account |          |
| 18010/000            |                                     |   |                          |                                     |          |
| G/L Account Code     |                                     |   | G/L Account Code         | Internal Order Cost of Sales        |          |
| 19000/000            | Cost of Goods Sold                  |   |                          |                                     |          |
| G/L Account Code     | Stock Variance                      |   | G/L Account Code         | Internal Orders Tax Control Account |          |
| 19100/003            | Stock Variance - F.G Production CPT |   |                          |                                     |          |
| G/L Account Code     | Work In Progress                    |   |                          |                                     | <br>_    |
| 4000/000             | Inventory - WIP                     |   |                          |                                     |          |
| G/L Account Code     | Procurement                         |   |                          |                                     |          |
| 5000/000             | Raw Materials                       |   |                          |                                     |          |
|                      |                                     |   |                          |                                     |          |
|                      |                                     |   |                          |                                     |          |

# 5.3 REPLENISH SETTINGS – BULK REPLENISH. STOCK DAYS TO PLAN

Bulk replenishment calculates the need at the end of the period. The number of days of the period is set here.

### Navigate to Setup > Settings > Replenish Settings

| C Replenish Settings                                                                                  |                                                       | - D X                                              |
|----------------------------------------------------------------------------------------------------|-------------------------------------------------------|----------------------------------------------------|
| 🔀 Close 😁 Info 🔻 🏆 Help 🦻 Save 💥 Cancel                                                               |                                                       |                                                    |
| Internal Orders                                                                                       | Process Order                                         | Purchase Order                                     |
| Replenish for stock                                                                                   | Replenish for stock                                   | Replenish for stock                                |
| One Internal order will be created per Department<br>All replenished Items will belong to that order. | One Process Order per Item                            | One Purchase order per Supplier                    |
| Replenish from Source Order                                                                           | Replenish from Source Order                           | Replenish from Source Order                        |
| Make Excess Qty against Stock                                                                         | Make Excess Qty against Stock                         | Make Excess Qty against Stock                      |
|                                                                                                    |                                                       |                                                    |
| Due Date Days before Preceeding Order                                                                 | Due Date Days before Preceeding Order                 | Distinct Order                                     |
| Calculated                                                                                            | Calculated    1                                       | Per Supplier 👻                                     |
|                                                                                                    | Item Lines                                            | Item Lines                                         |
| Internal orders are derived from one Source order.                                                    | Many source lines combine to make a process order 🔹 💌 | Many source lines combine into one purchase line 🔹 |
| Each source line makes a distinct internal order line.                                                | Default Days to Make<br>5                             |                                                    |
| Bulk Replenish                                                                                        |                                                       |                                                    |
| Stock Days to plan 21                                                                                 | New Setting                                           |                                                    |
|                                                                                                    |                                                       |                                                    |